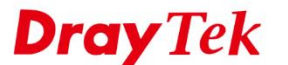

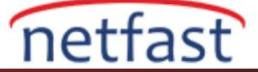

## SIP SUNUCUSUNA ROUTER'I KAYDETME

VoIP fonksiyonlu ve ses için RJ-11 portlu model olan Vigor V modelleri, SIP sunucularına kayıt olabilir ve LAN ağı için VoIP gateway görevi görebilir. Bu not, SIP kaydı ayarını gösterecektir. Bu örnekte, SIP sunucusu IP adresinde 192.168.92.1 olarak kabul edilmiştir.

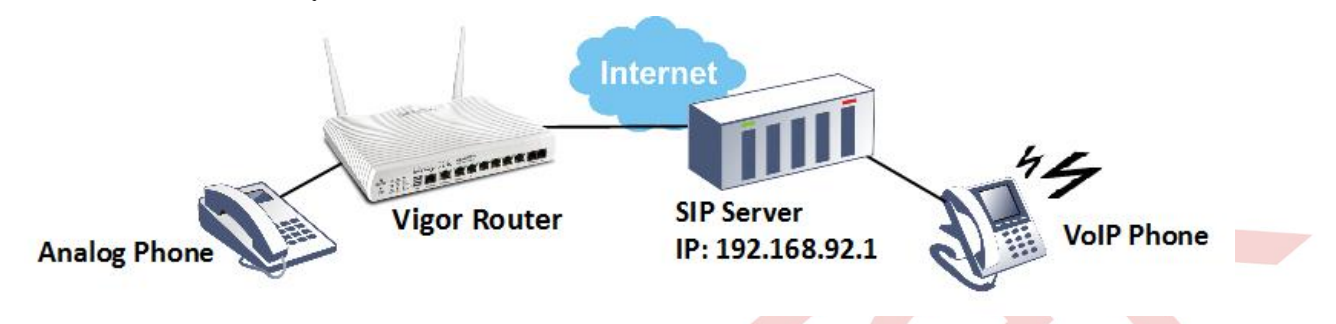

1. VoIP >> General Setting'e git VoIP fonksiyonunu aktifleştir.( Bu menü yalnızca V modelleri için kullanılabilir)

| VoIP >> | General | Settings |
|---------|---------|----------|
|---------|---------|----------|

Enable VoIP Note: During the VoIP disable: (1) For the models that has line port interface, the FXS ports will connect to line port. (2)For the models that does not have line port, the FXS ports will be turned off that is no power supplied in FXS ports.

2. VoIP >> SIP Accounts'a git ve düzenlemek için uygun bir indexi işaretle.

| /oIP >> SIP Accounts |           |              |       |              |          |                   |         |
|----------------------|-----------|--------------|-------|--------------|----------|-------------------|---------|
| SIP Acc              | ounts Lis | st           |       |              |          |                   | Refresh |
| Index                | Profile   | Domain/Realm | Proxy | Account Name | Codec    | Ring Port         | Status  |
| 1                    |           |              |       |              | G.729A/B | 🗆 Phone1 🔲 Phone2 | -       |
| 2                    |           |              |       |              | G.729A/B | 🔲 Phone1 🔲 Phone2 | -       |
| 3                    |           |              |       |              | G.729A/B | Phone1 Phone2     | -       |

- 3. SIP hesabını aşağıdaki gibi düzenleyin:
  - a. Bir profile name ver.
  - b. Bununla kaydolmak için, WAN, LAN / VPN veya PVC / VLAN olabilen SIP sunucusunun açık olduğu arayüzü seçin.
  - c. SIP Port'u SIP sunucusu kullanır. Genellikle, 5060.
  - d. SIP sunucusunun domain namesini veya IP yazın Domain / Realm ve Proxy'ye yazın.

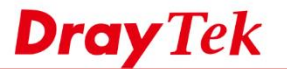

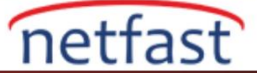

- e. SIP sunucusu olarak Display Name, Account Number/Name, Authentication ID, ve Password yazın.
- f. Bu SIP hesabına gelen bir arama olduğunda analog telefonu Router'in FXS portundan arayabilirsiniz. Telefonun çalması için Ring Port 'u seçin.
- g. Ayarı uygulamak için OK'a tıklayın.

| Profile Name          | 2925 (11 char max.)               |          |
|-----------------------|-----------------------------------|----------|
| Register via          | WAN1  Call without Registration   | on       |
| SIP Port              | 5060                              |          |
| Domain/Realm          | 192.168.92.1                      | (63 char |
| Domain/ Realm         | max.)                             |          |
| Proxv                 | 192.168.92.1                      | (63 char |
|                       | max.)                             |          |
| Act as outbound pro   | xy                                |          |
| Display Name          | 2925 (23 char max.)               |          |
| Account Number/Name   | 2925                              | (63 char |
| Account Number/Nume   | max.)                             |          |
| Authentication ID     | 2925                              | (63 char |
|                       | max.)                             |          |
| Password              | ••••                              | (63 char |
|                       | max.)                             |          |
| Expiry Time           | 1 hour ▼ 3600 sec                 |          |
| NAT Traversal Support | None T                            |          |
| Call Forwarding       | Disable •                         |          |
| SIP URL               |                                   |          |
| Time Out              | 30 sec                            |          |
| Ring Port             | Phone1 Phone2                     |          |
| Ring Pattern          | 1 🔻                               |          |
| Prefer Codec          | G.711MU (64Kbps) 🔻 📃 Single Codec |          |
| Packet Size           | 20ms 🔻                            |          |
| Value Astive Detector | Off <b>T</b>                      |          |

4. OK'a tıkladıktan sonra Router SIP sunucusuna bağlanmayı deneyecektir. Kayıt başarılı olduysa, hesabın durumu R gösterilir ve FXS portundaki telefon VoIP aramalarını yapmaya hazır hale gelir.

| VoIP >> SIP Accounts             |           |              |              |                 |          |                   | ?       |  |
|----------------------------------|-----------|--------------|--------------|-----------------|----------|-------------------|---------|--|
| SIP Ac                           | counts Li | st           |              |                 |          |                   | Refresh |  |
| Index Profile Domain/Realm Proxy |           |              |              | Account<br>Name | Codec    | Ring Port         | Status  |  |
| 1                                | 2925      | 192.168.92.1 | 192.168.92.1 | 2925            | G.711MU  | 🗹 Phone1 🗹 Phone2 | R       |  |
| 2                                |           |              |              |                 | G.729A/B | 🔲 Phone1 🔲 Phone2 | -       |  |